# eIRB+ Application Guide

# for Emergency Use of an Investigational Device, Drug, or Biologic

| 1.0 | Enter the project title (full title):                          | Full Title of Project: (If<br>Research [Tissue or<br>Data] bank, Enter the<br>Name of Bank)                                                                                                    |
|-----|----------------------------------------------------------------|----------------------------------------------------------------------------------------------------|
| 2.0 | * Enter the project title (short title):                       | The short (display)<br>title is the Rutgers<br>internal label<br>associated with this<br>project record. It is<br>utilized as a direct link<br>to this project and is<br>displayed in the "All<br>IRB Submissions"<br>workspace where all<br>activity is listed. This<br>field is limited to 100<br>characters. |
| 3.0 | * Enter the Principal Investigator / Repository Administrator: | For more information<br>on who may be a<br>principal investigator<br>(PI) click HERE<br>Required training for<br>researchers and the<br>research team<br>members click HERE<br>• PI Institutional<br>Status Guidance                                                                                            |

# Section 1.0 General Project Information

- ENTER the study's Full Title (Q 1.0) and Short Title (Q 2.0). The Short Title entered will display in the eIRB+ dashboard.
  - ENTER the Principal Investigator (Q 3.0) by clicking the 3 dots (right side) or by typing the person's name in the open field.
    - VISIT our page to see who can and cannot serve as <u>Principal Investigator (PI)</u>.
    - **RU graduate** students serving as the PI must **ADD** a faculty advisor as a Co-Investigator.
- **ADD** a study coordinator (Q 4.0). The person entered here will receive all correspondence and notifications regarding this study along with the Principal Investigator.
- ADD any Rutgers-affiliated study team members in Q 5.0 Co-Investigators and Q 6.0 Other Study Staff.
  - o IRB Tip: Ensure all members completed <u>Rutgers CITI requirements</u>

Once all information is provided, click

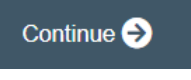

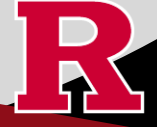

## Section 1.1 Submission Type

 Emergency Use of a Test Article 1.0 Select the appropriate application type: (Expedited) O Research Protocol Study (Greater than minimal risk) - Full Board ONLY USE WHEN: The use of a test article (e.g., investigation Research Protocol Study (minimal risk) - Expedited/Exempt drug/biologic or device) on a human subject is necessary in a Secondary Data Analysis Only (Exempt) life-threatening situation in which no standard acceptable treatment O Research [Biospecimen or Data] Bank is available and in which there is not sufficient time to obtain IRB O Humanitarian Use Device (Full Board) approval for the use. This submission may be used prior Emergency Use of a Test Article (Expedited) to use of the test article to report the emergency use to the IRB; or Just In Time (Expedited) within five days of the use of the test article to report the use to the O Non-Human Subject Research IRB The life of the patient is the priority. O Administrative Review - (Rutgers U is not the IRB of record) For continued use, beyond the Commercial IRB - WCG IRB or Advarra emergency situation, the clinician MUST submit a Research Protocol Clear Study application requesting \* Is this an expanded access protocol? expanded access (compassionate ○ Yes ○ No <u>Clear</u> use) For more information, visit: HRPP Guidance Topics

#### **SELECT Emergency Use of a Test Article (Expedited)**

• **VISIT** the <u>IRB Recommendation Tool</u> if you are unsure if this is the correct application type for your research study.

Once all information is provided, click

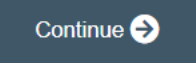

## Section 1.3 Emergency Use

Emergency Use is defined as the use of a test article (e.g. investigation drug/biologic or device) on a human subject in a life-threatening situation in which no standard acceptable treatment is available and in which there is not sufficient time to obtain IRB approval for the use. The clinician is still required to obtain informed consent under these circumstances.

1.0 \* The patient is confronted with a life-threatening situation and no alternative approved treatment/therapy is available that provides an equal or greater likelihood of saving the patient's life [21 CFR 50.23(a) (1-4)].
O Yes O No Clear

A "No" response indicates that the submission <u>does not</u> qualify for review as "Emergency Use".

Additional Information:

'Yes' must be SELECTED for the Emergency Use submission to continue. You will be prompted to SELECT Drug or Device.

Once all information is provided, click

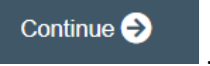

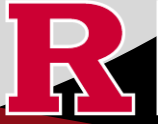

RUTGERS UNIVERSITY Office for Research

### Section 1.3.1 Emergency Use – Drugs/Biologic

#### OR Section 1.3.3 Emergency Use - Device

RUTGERS UNIVERSITY Office for Research

| A follow-u | up report is required within 5 days of the treatment date.                                 | A follow-up report is required within 5 days of the treatment date.                                    |
|------------|--------------------------------------------------------------------------------------------|----------------------------------------------------------------------------------------------------|
| 1.0        | * Enter the date for treatment:                                                            | 1.0 * Date device was or will be used:                                                                 |
|            |                                                                                            | 2.0 * Describe the clinical condition of the patient requiring emergency permission:                   |
| 2.0        | * Describe the clinical condition of the patient requiring emergency permission            |                                                                                                    |
|            |                                                                                            |                                                                                                    |
| 3.0        | * Describe the emergency treatment:                                                        | 4.0 * Explain why the clinician believes that the device or treatment is necessary:                    |
| 4.0        | * Explain why the clinician believes that the drug or treatment is necessary:              | 5.0 * Indicate alternatives to using this emergency treatment:                                         |
| 5.0        | * Indicate alternatives to using this emergency treatment:                                 | 6.0 * Upload written permission from the manufacturer for the use of the test article under their IDE: |
|            |                                                                                            | Name Version Number First Name Last Name Created Date Modified Date                                    |
|            |                                                                                            | There are no items to display                                                                          |
| 6.0        | * Upload the information about the drug/biologic (i.e., package insert):                   | 7.0 * Was or will consent be obtained?                                                                 |
|            |                                                                                            |                                                                                                    |
|            | Name Version Number First Name Last Name                                                   |                                                                                                    |
| 7.0        | * Upload written permission from the manufacturer for the use of the test article<br>+ Add | e u                                                                                                    |
|            | Name Version Number First Name Last Name                                                   |                                                                                                    |
|            | There are no items to display                                                              |                                                                                                    |
| 8.0        | * Was or will consent be obtained:                                                         |                                                                                                    |

The final question in section 1.3.1 or 1.3.3 asks if the patient will be consented. Depending on your response, eIRB+ application section 1.3.2 or 1.3.4 will populate.

Once all required sections are completed, click

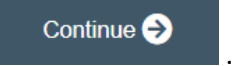

# Section 1.3.2 Emergency Use – No Consent Form (drug/biologic)

| 1.0 | * The patie<br>that provid<br>O Yes O | ent was or is confronted<br>des an equal or greater li<br>) No <u>Clear</u> | with a life-threatening sit<br>kelihood of saving the p | uation and no altern<br>atient's life [21CFR { | native approved treatme<br>50.23 (a)(1-4): | ent/therapy was or is available  |
|-----|---------------------------------------|-----------------------------------------------------------------------------|---------------------------------------------------------|------------------------------------------------|--------------------------------------------|----------------------------------|
| 2.0 | * Informed<br>Ves                     | I consent cannot be obta ) No <u>Clear</u>                                  | iined from the patient (be                              | cause patient cannot                           | t communicate or is unabl                  | e to provide effective consent): |
| 3.0 | * There wa<br>research):<br>O Yes O   | as or is insufficient time<br>) No <u>Clear</u>                             | to obtain consent from th                               | e subject's legally a                          | authorized representativ                   | ve (court appointed guardian for |
| 4.0 | * Upload t                            | he Independent Physicia                                                     | n Certification for Emerg                               | ency Use of a Test                             | Article Without Informed                   | l Consent:                       |
|     | + Add                                 |                                                                             |                                                         |                                                |                                            |                                  |
|     | Name                                  | Version Number                                                              | First Name                                              | Last Name                                      | Created Date                               | Modified Date                    |
|     |                                       |                                                                             |                                                         |                                                |                                            |                                  |

# Section 1.3.4 Emergency Use – No Consent Form (device)

| * The devic                            | ce is intended to treat or<br>)No <u>Clear</u>                                                                                                    | diagnose a serious or in                                                                                                    | nmediately life-threat                                                                                                    | ening disease or condit                                                                                                    | ion:                                                                                                    |
|----------------------------------------|----------------------------------------------------------------------------------------------------|----------------------------------------------------------------------------------------------------|----------------------------------------------------------------------------------------------------|----------------------------------------------------------------------------------------------------|----------------------------------------------------------------------------------------------------|
| * There is r<br>condition i<br>O Yes O | no comparable or satisfa<br>in the intended patient po<br>) No <u>Clear</u>                                                                           | ctory alternative device<br>opulation:                                                                                                    | or other therapy ava                                                                                                    | ilable to treat or diagnos                                                                                                    | e that stage of the disease or                                                                                                    |
| * Informed                             | consent cannot be obtai<br>) No <u>Clear</u>                                                                                                    | ned from the patient (be                                                                                                    | cause patient cannot                                                                                                    | communicate or is unable                                                                                                    | to provide effective consent):                                                                                                    |
| * There is i                           | insufficient time to obtain<br>) No <u>Clear</u>                                                                                                    | n consent from the subje                                                                                                    | ect's legally authorize                                                                                                    | ed representative (court a                                                                                                    | appointed guardian for research):                                                                                                    |
| * Upload th<br>+ Add                   | ne Independent Physiciar                                                                                                    | n Certification for Emerg                                                                                                    | jency Use of a Test A                                                                                                    | rticle Without Informed                                                                                                    | Consent:                                                                                                    |
| Name<br>There are                      | Version Number<br>no items to display                                                                                                    | First Name                                                                                                    | Last Name                                                                                                    | Created Date                                                                                                    | Modified Date                                                                                                    |
|                                        | * The devic<br>Yes C<br>* There is<br>condition i<br>Yes C<br>* Informed<br>Yes C<br>* There is<br>Yes C<br>* Upload th<br>+ Add<br>Name<br>There are | <ul> <li>The device is intended to treat or O Yes O No Clear</li> <li>There is no comparable or satisfa condition in the intended patient poor O Yes O No Clear</li> <li>Informed consent cannot be obtain O Yes O No Clear</li> <li>There is insufficient time to obtain O Yes O No Clear</li> <li>There is insufficient time to obtain O Yes O No Clear</li> <li>Upload the Independent Physician + Add</li> <li>Name Version Number There are no items to display</li> </ul> | <ul> <li>* The device is intended to treat or diagnose a serious or in<br/>Yes No Clear</li> <li>* There is no comparable or satisfactory alternative device<br/>condition in the intended patient population:<br/>Yes No Clear</li> <li>* Informed consent cannot be obtained from the patient (be<br/>Yes No Clear</li> <li>* There is insufficient time to obtain consent from the subje<br/>Yes No Clear</li> <li>* Upload the Independent Physician Certification for Emergent<br/>+ Add</li> <li>Name Version Number First Name<br/>There are no items to display</li> </ul> | <ul> <li>* The device is intended to treat or diagnose a serious or immediately life-threat</li> <li>Yes No Clear</li> <li>* There is no comparable or satisfactory alternative device or other therapy availation in the intended patient population:</li> <li>Yes No Clear</li> <li>* Informed consent cannot be obtained from the patient (because patient cannot of Yes No Clear</li> <li>* There is insufficient time to obtain consent from the subject's legally authorized Yes No Clear</li> <li>* Upload the Independent Physician Certification for Emergency Use of a Test A + Add</li> <li>Name Version Number First Name Last Name There are no items to display</li> </ul> | <ul> <li>* The device is intended to treat or diagnose a serious or immediately life-threatening disease or conditionately of the provided expected of the provided expected expect</li></ul> |

Once all information is provided, click

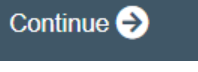

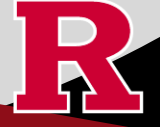

## Section 10.0 - Attachments

Attach any other required or relevant files. Your attachments from 1.3.2 or 1.3.3 will appear automatically.

#### 10.0 Attachments

| Requi | ed attachments for this submis                        | sion.                       |                |                    |                 |
|-------|-------------------------------------------------------|-----------------------------|----------------|--------------------|-----------------|
| 1.0   | * Emergency Use: Writt<br>article.                    | en permissio                | n from the m   | anufacturer for    | use of the test |
|       | + Add                                                 |                             |                |                    |                 |
|       | Name Version Number                                   | First Name                  | Last Name      | Created Date       | Modified Date   |
|       | There are no items to displa<br>* Emergency Use: Uplo | y<br>ad the inform          | ation about t  | he drug/biologi    | ic:             |
|       | + Add                                                 |                             |                |                    |                 |
|       | Name Version Number                                   | First Name                  | Last Name      | Created Date       | Modified Date   |
|       | There are no items to displa<br>Other Supporting Docu | y<br>J <b>ments (</b> e.g., | OCRA confi     | rmation):          |                 |
|       | + Add                                                 |                             |                |                    |                 |
|       | Name Version Number                                   | First Name                  | Last Name      | Created Date       | Modified Date   |
|       | There are no items to displa                          | у                           |                |                    |                 |
| 2.0   | Please include any addition                           | nal information             | that was not p | provided in this a | application.    |

- **UPLOAD** all required forms and documents.
  - **REVIEW** the above documents to ensure that they have version dates and numbers.

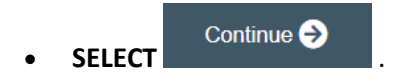

| ubmission Summary:                                                                                                    |   |
|----------------------------------------------------------------------------------------------------|---|
| SUBMISSION TYPE: Emergency Use of a Test Article (Expedited)<br>REVIEW TYPE - REQUESTED: Expedited<br>IRB SUBMISSION ID: Pro2024000449                                                                                                    |   |
| lext Steps:                                                                                                    |   |
| ubmit study for IRB review:                                                                                                    |   |
| Your application form will not be submitted for review until the Principal Investigator<br>returns to the study "workspace," and clicks on "Submit Study". You can track the<br>status of this study's submission by logging into the study workspace. |   |
| o submit the study:                                                                                                    |   |
| 1. Ensure that you have answered all questions in the application and all sections are error-                                                                                                    |   |
| <ol> <li>Click on "Save &amp; Exit" to exit the application and return to the "workspace."</li> <li>Navigate to the left of your screen, and under "My Activities," click "Submit Study" to initial IRB review.</li> </ol>                             | e |

• **REMEMBER** to select which will take you to the study main page. Selecting this will **NOT** submit your application to the IRB. You must navigate to **MY ACTIVITIES** and select 'Submit Study' if you are ready to submit to the IRB.

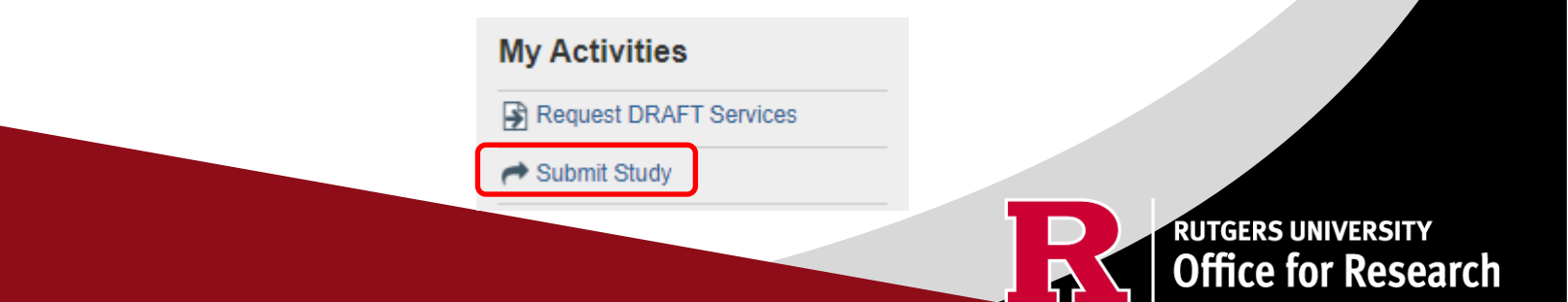

### **Related Links and Interactive Tools**

I do not know if my research is considered human subject research or if I need to submit to the IRB?

Who can serve as the Principal Investigator on a research study?

What are the CITI requirements for the study personnel on my application?

What application type should I choose?

Are my research sites engaged in research? Use the Engagement in research tool.

I will be using a site for recruitment only, where can I find the performance site approval form?

Where can I read more information about international research and sites?

Who can I contact regarding Institutional Biosafety Committee (IBC) approval?

Who can I contact for questions about Scientific Review Board and obtaining SRB approval?

What consent template should I use? Use IRB Review Type and Template Recommendation Tool.

Where can I find the most recent consent form templates?

I will be using a site for recruitment only, where can I find the performance site approval form?

If you have any other questions, please contact the IRB inbox at irboffice@research.rutgers.edu.

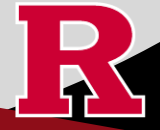

RUTGERS UNIVERSITY Office for Research